## <u>EXTRAHEREN</u>

1- Open het beeld beer

Kies extraheren in het menu filter of druk op ctrl+alt; Nu verschijnt het dialoogvenster Extraheren

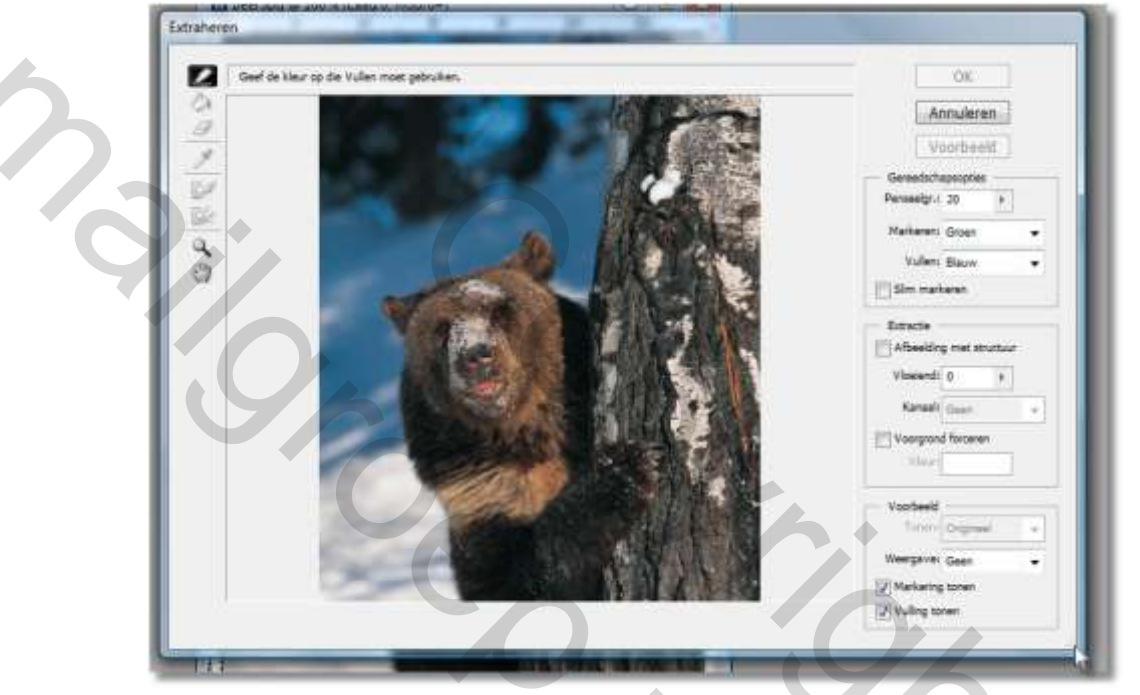

- 2- Selecteer het gereedschap Randmarkering, waarschijnlijk is dar gereedschap al actief, maar als dat niet het geval is drukt u op B om dit te actieveren
- 3- Omlijn het onderwerp dat je wil behouden . In het voorbeeld is het de bedoeling de achtergrond te verwijderen, zodat er een rand om de beer getekend moet worden. Zorg er voor dat u het onderwerp geheel omsluit. Als het onderwerp tot aan de rand van de afbeelding doorloopt, moet U ervoor zorgen dat ook de omranding tot aan de rand komt.

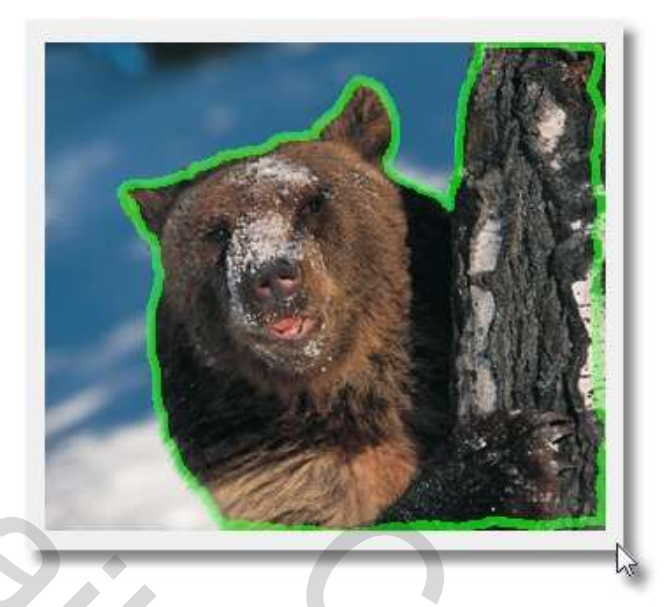

- 4- Pas steeds het penseel aan en maak het groter of kleiner indien nodig. Je kan daarvoor toetsen instellen zodanig dat het penseel telkens met één pixel vergroot of verkleint Een smaller penseel leidt tot scherpere randen. Een breder penseel is beter geschikt voor subtiele details, zoals ,staalwol of een pluizige stof
- 5- Als U een fout maakt, moet u de overtollige omranding wissen ( er is immers geen functie ongedaan maken) Hiervoor drukt u op E om het gummetje te selecteren en vervolgens gumt u de desbetreffende omranding weg.
- 6- Navigeer binnen de afbeelding waar nodig. Als niet de hele afbeelding zichtbaar is, kun je het handje actieveren door op de spatiebalk te drukken en vervolgens de afbeelding in de gewenste richting te slepen. U kunt ook inzoomen door op ctrl+ te drukken. Om uit te zoomen op ctrl-
- 7- Selecteer het emmertje (vulgereedschap) door op K te drukken.
- 8- Klik vervolgens binnen het onderwerp van de afbeelding. De omranding wordt nu gevuld met kleur. Als de kleur buiten de omranding loopt, is er een onderbreking in de omranding. Zoek de onderbreking op, en repareer dit met de randmarkering. Vervolgens kunt U opnieuw met het emmertje klikken ( Als u het mislukte vulproces eerst ongedaan wil maken , klikt u met het emmertje binnen het gevulde gebied)

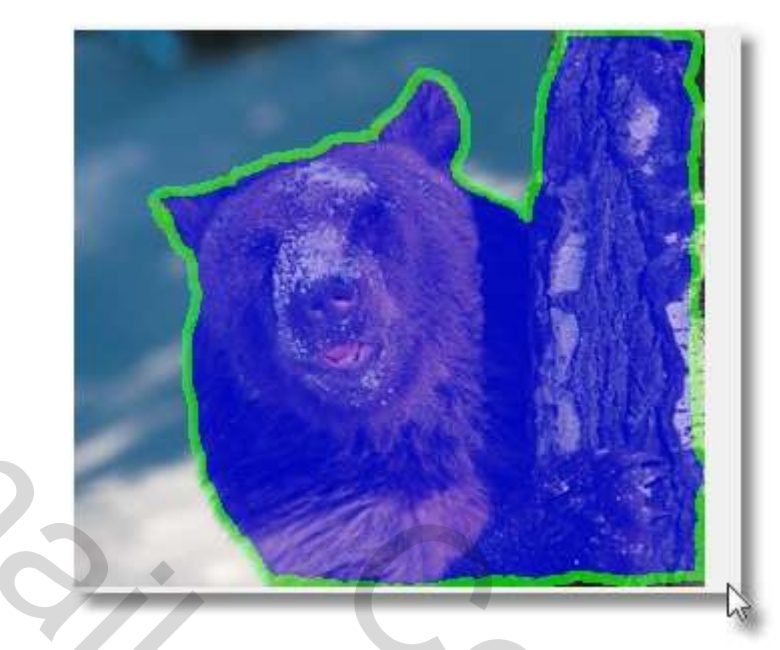

9- Klik op de knop Voorbeeld. Voordat U het masker kunt toepassen , moet U een voorbeeld bekijken om het eindresultaat te kunnen inschatten.

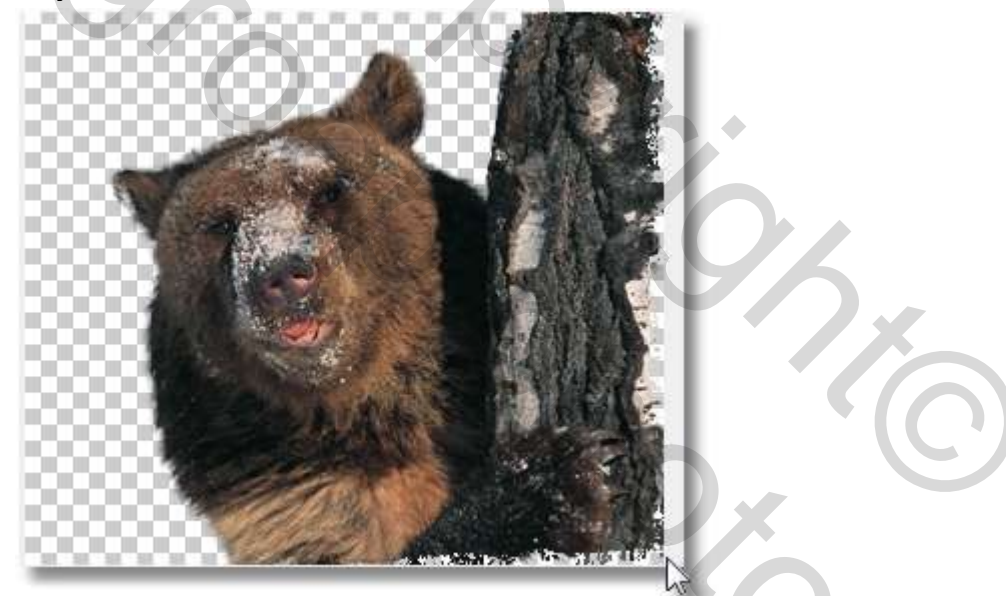

- 10- Als U tevreden bent met het resultaat, klikt u op OK. Het gemaskerde deel van de afbeelding wordt nu verwijderd. Als de afbeelding nog niet uit meerdere lagen bestond, wordt de afbeelding eerst op een afzonderlijke laag geplaatst. Vervolgens gebruikt U het verplaatsgereedschap om het onderwerp tegen een andere achtergrond te plaatsen.
- 11- Als u niet tevreden met het resultaat, dan kan u dat nog aanpassen. Kies de optie Dorspronkelijk in de keuzelijst Weergave en schakel de selectievakjes Markering tonen en Vulling tonen in. Nu kunt U wissen, omranden, en vullen tot U tevreden bent met het resultaat.

12- Nadat U het venster Extraheren hebt gesloten kunt U eventuele tekortkomingen corrigeren, en de beer die nu los gemaakt is van de achtergrond ergens anders gaan gebruiken.

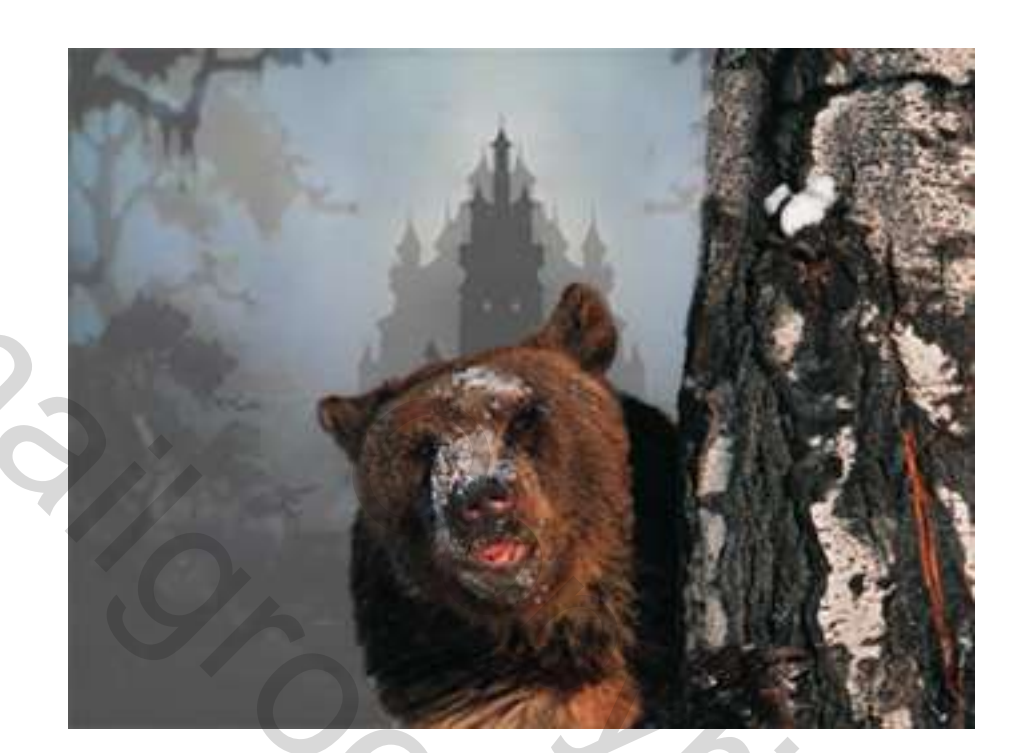

Succes, Pippo